# **Quick Start Instructions**

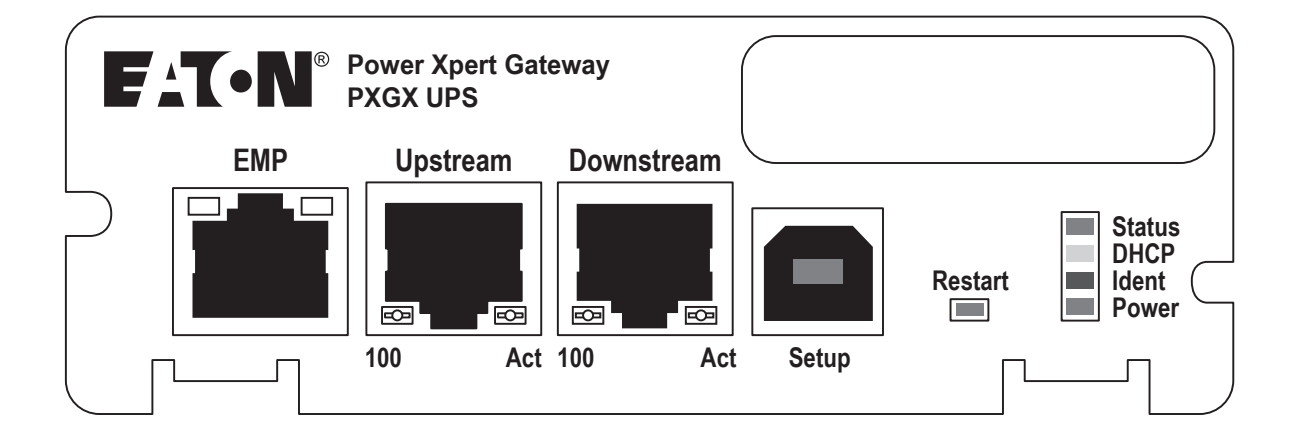

# **Package Contents**

- Power Xpert Gateway Minislot (PXGX) UPS Card
- USB Cable
- Quick Start Instructions

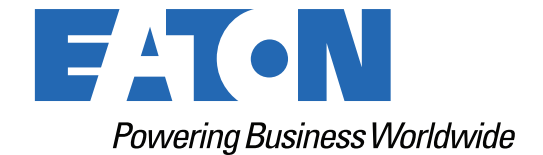

p/n: 164950240 Revision 04

#### **Help Desk Numbers**

i)

| Web Site            | www.eaton.com/pxgx                     |
|---------------------|----------------------------------------|
| All Other Countries | Call your local service representative |
| Canada              | 1-800-461-9166 ext 260                 |
| United States       | 1-800-356-5737 or 1-800-843-9433       |

**NOTE** On the Web site opening page, click **Support** and select the Customer Service link for more information.

Eaton reserves the right to change specifications without prior notice. Eaton<sup>®</sup>, Power Xpert<sup>®</sup>, and PredictPulse<sup>TM</sup> are registered trademarks of Eaton or its subsidiaries and affiliates. Google Chrome is a trademark of Google Inc. Linux is a registered trademark of Linus Torvalds. Microsoft, Internet Explorer, and Windows are registered trademarks of Microsoft Corporation in the United States and in other countries. Mozilla and Firefox are registered trademarks of the Mozilla Foundation. other trademarks are property of their respective companies. All other trademarks are property of their respective companies.

©Copyright 2021 Eaton, Raleigh, NC, USA. All rights reserved. No part of this document may be reproduced in any way without the express written approval of Eaton.

## **Table of Contents**

| Eaton Power Xpert Gateway (PXGX) UPS Card Quick Start Instructions | 1  |
|--------------------------------------------------------------------|----|
| Installation Checklist                                             | 1  |
| Install the Card                                                   | 2  |
| Connect the Card to the Computer                                   | 3  |
| Install the Driver Software                                        | 4  |
| Obtain a DHCP-Assigned IP Address                                  | 7  |
| Assign an IP Address Manually                                      | 9  |
| Disable Browser Compatibility Mode                                 | 11 |
| Register a Predict <i>Pulse</i> Subscription                       | 12 |
| Verifying and Updating the Firmware Revision                       | 12 |
| Configuring the Connectivity Card for PredictPulse                 |    |
| PredictPulse Remote Monitoring Activation Completion Checklist     | 19 |

Table of Contents

## Eaton Power Xpert Gateway (PXGX) UPS Card Quick Start Instructions

## **Installation Checklist**

- 1. Verify that the following items are available:
  - Dever Xpert Gateway (PXGX) UPS Card package contents (card, cable, Quick Start Instructions)
  - □ Phillips<sup>®</sup> screwdriver
  - □ Available USB port on a computer running Microsoft<sup>®</sup> Windows<sup>®</sup>
  - □ Web browser (Microsoft Internet Explorer<sup>®</sup> version 8.0 and higher, Mozilla<sup>®</sup> Firefox<sup>®</sup>, or Google Chrome<sup>™</sup> are recommended)
- If you are going to use Dynamic Host Configuration Protocol (DHCP), provide your local network administrator with the card's MAC address. The MAC address is located on either the shipping box label or the label on this card.
  - MAC Address \_\_\_\_
- 3. If you are not going to use DHCP to provide any of the settings listed below, contact your local network administrator for the settings.

In the table below, check the **DHCP** check box or enter the values for manual configuration. This data is referenced later in the procedure.

| ltem               | DHCP* | Manual Configuration                                  |
|--------------------|-------|-------------------------------------------------------|
| IPv4               |       | Card IP Address:<br>Netmask:<br>Gateway:              |
| DNS – Name Servers |       | Name Server #1:<br>Name Server #2:<br>Name Server #3: |
| DNS – Domain       |       | Domain:                                               |

\* The network administrator normally sets up the DHCP server to provide a static IP address each time the card makes a DHCP request.

- 4. If you need e-mail functionality, obtain the SMTP mail server's IP address or host name. If using the SMTP host name, verify that you also have the Name Server IP address (see <u>Step 3</u>).
  - □ SMTP (mail server) IP Address

or Host Name \_\_\_\_\_

## Install the Card

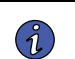

The hot-swappable PXGX UPS card can be installed without turning off the UPS or disconnecting the load.

To install the PXGX UPS card:

NOTE

1. Verify that all six DIP switches on the card are in the **OFF** position (see Figure 1).

#### Figure 1. Verify DIP Switches are OFF

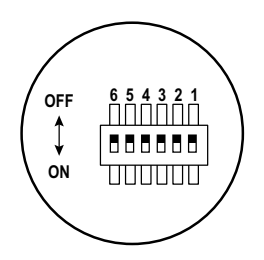

- 2. If not already done, record the MAC address for future reference (see the Installation Checklist section).
- 3. Remove the X-slot® cover from the UPS. Retain the screws.

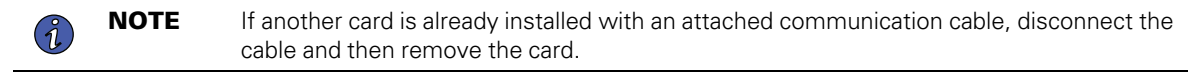

- 4. To prevent electrostatic discharge (ESD), place one hand on a metal surface, such as the UPS panel.
- 5. Slide the card into the open slot and secure with the screws removed in <u>Step 3</u> (see Figure 2).

#### Figure 2. Secure the PXGX UPS Card

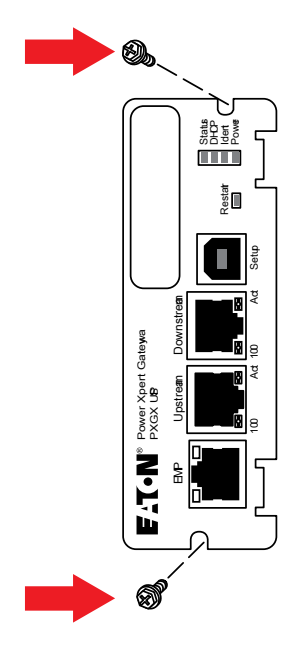

6. From your laptop, go to www.eaton.com/pxgx.

- 7. On the **Resources** tab, scroll down and expand the **Software, firmware, and applications** section link to download the **Power Xpert Gateway USB Signed Windows Device Driver**.
- 8. Save the driver configuration file (*px-ups-signed-driver.zip*) to the C: drive using the default location or a folder you select. Note the path of the downloaded file on your computer.

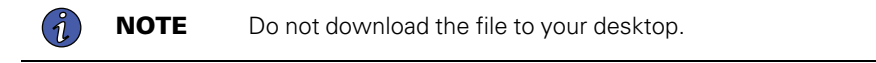

#### Connect the Card to the Computer

To connect the card to the computer:

1. Plug the small connector at the end of the supplied USB configuration cable into the **Setup** port on the card (see Figure 3).

#### Figure 3. Install the USB Cable

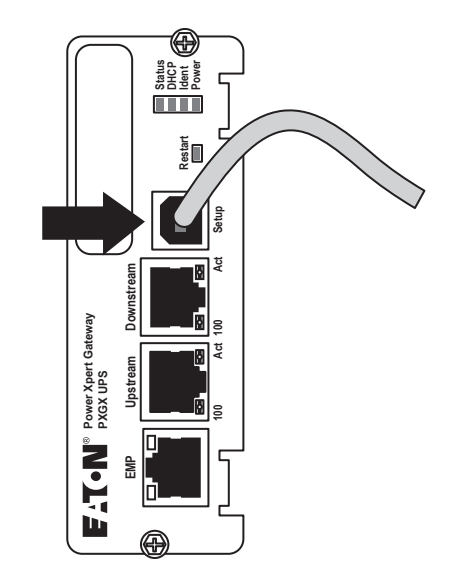

2. Plug the other end of the USB cable into the USB port on the computer. The Windows operating system detects new hardware.

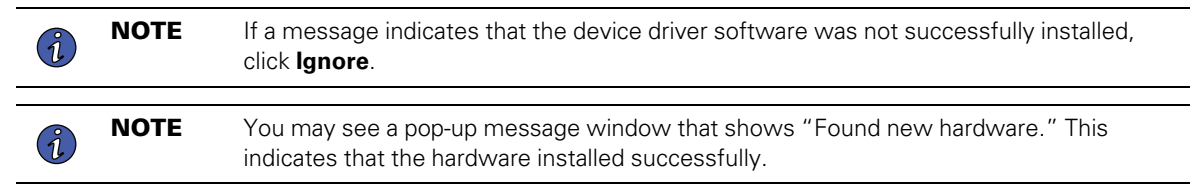

- 3. Connect an active Ethernet cable (not supplied) to the **Upstream** Ethernet connector on the PXGX UPS card (see Figure 4).
- 4. If you are connecting to another PXGX UPS card or other Ethernet device, connect an Ethernet cable (not supplied) to the **Downstream** Ethernet connector on the PXGX UPS card.

#### Figure 4. Install the Ethernet Cable

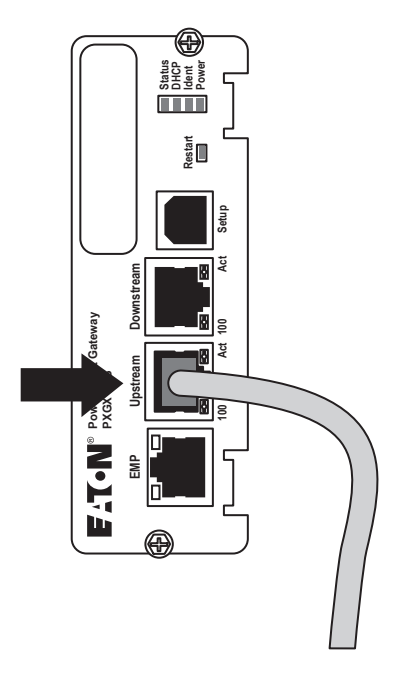

- 5. Wait for the power light and status light on the installed card to illuminate. This takes about two minutes.
- 6. Open a Web browser and type the default IP address (https://169.254.0.101 for firmware 2.6.0.0 or later, http://192.168.200.101 for earlier firmware versions).
- 7. Did the Power Xpert Gateway software open to the PXGX UPS card page?
  - If yes, the driver has already been installed automatically. Either verify the IP address assigned through DHCP or manually enter a static (fixed) IP address for the card's network connection:
    - a. To verify the DHCP-assigned IP address, go to the <u>Obtain a DHCP-Assigned IP Address</u> section.
    - b. To manually enter a fixed IP address, go to the Assign an IP Address Manually section.
  - If no, the driver has not been installed. Go to the *Install the Driver Software* section to confirm that you have the most current USB Driver software. If not, install or update the USB Driver software.

#### Install the Driver Software

1

The steps you use to install the driver software depend on your operating system (OS). This procedure provides instructions for installing driver software on a Windows OS.

**NOTE** You can use either the Device Manager path or the Devices and Printers path to browse for the driver software and install it. This procedure uses the Device Manager.

#### To install the driver from the Device Manager:

- 1. Click Start in the Start bar. Type Device in the search box.
- 2. Select Device Manager from the list above the search box. The Device Manager displays (see Figure 5).

#### Figure 5. Device Manager

| 🚔 Device Manager                                   | - | × |
|----------------------------------------------------|---|---|
| Eile Action View Help                              |   |   |
| = 🔿 📧  🖸 📷 🔍                                       |   |   |
| > 👝 Disk drives                                    |   |   |
| > 🖛 Display adapters                               |   |   |
| > 🕼 Human Interface Devices                        |   |   |
| > 😋 IDE ATA/ATAPI controllers                      |   |   |
| > 🐺 Imaging devices                                |   |   |
| > 🚍 Keyboards                                      |   |   |
| > Memory technology devices                        |   |   |
| > B Mice and other pointing devices                |   |   |
| > 🛄 Monitors                                       |   |   |
| 🗸 🚍 Network adapters                               |   |   |
| Intel(R) Dual Band Wireless-AC 8260                |   |   |
| Intel(R) Ethernet Connection I219-LM               |   |   |
| 🚍 Juniper Networks Virtual Adapter Manager         |   |   |
| > I Portable Devices                               |   |   |
| Ports (COM & LPT)                                  |   |   |
| Intel(R) Active Management Technology - SOL (COM3) |   |   |
| USB Serial Device (COM4)                           |   |   |
| > 🚍 Print queues                                   |   |   |
| > Processors                                       |   |   |
| > 🦻 Security devices                               |   |   |
| > 🚺 Software devices                               |   |   |
| > 🚽 Sound, video and game controllers              |   |   |
| > G Storage controllers                            |   |   |
| > 🔜 System devices                                 |   |   |
| Universal Serial Bus controllers                   |   |   |

- 3. Expand the Network adapters and Ports (COM & LPT) sections as shown in Figure 5.
  - Look for a USB Serial Device with a COM port designation (COM4 in the example shown in Figure 5)
  - Unplug the USB connection to the card to verify the correct COM device in the Device Manager
- 4. Right-click the USB Serial Device (COM#) to display the menu and select Update Driver Software.
  - If a pop-up message displays, "The best driver is already installed," click **Close** and go to <u>Step 10</u>.
  - Otherwise, go to <u>Step 5</u>.
- 5. Select Browse my computer for driver software (see Figure 6). Click Next. The next page displays.

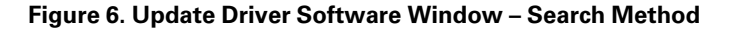

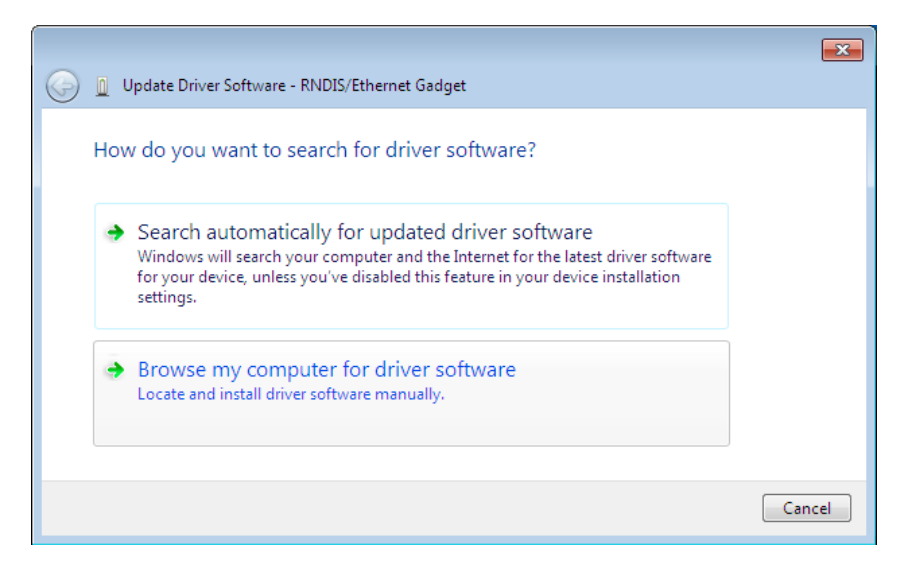

- 6. Click **Browse**. A "Browse for Folder" dialog displays. Select the folder that contains drivers for your hardware. Click **OK**. A "Browse for driver software on your computer" page displays.
- The path to the powerxpert.inf file displays in the Search for driver software in this location box. Click Browse and navigate to the powerxpert.inf file you already downloaded. Select the file and click Next (see Figure 7).
  - If a pop-up message displays, "The best driver is already installed," click **Close** and go to <u>Step 10</u>.
  - Otherwise, the software begins to install.

Figure 7. Update Driver Software Window – Browse for Driver Software

|   |                                                                                                    | ×    |
|---|----------------------------------------------------------------------------------------------------|------|
| 9 | Update Driver Software - RNDIS/Ethernet Gadget                                                                                                    |      |
|   | Browse for driver software on your computer                                                                                                    |      |
|   | Search for driver software in this location:                                                                                                    |      |
|   | C:\usb_driver Browse                                                                                                    |      |
|   | ☑ Include subfolders                                                                                                    |      |
|   | Let me pick from a list of device drivers on my computer<br>This list will show installed driver software compatible with the device, and all driver<br>software in the same category as the device. |      |
|   | Next                                                                                                    | icel |

8. When the driver software is updated successfully, the message "Windows has successfully updated your driver software" displays (see Figure 8).

| 😡 🗕 Update Driver Software - Linux USB Ethernet/RNDIS Gadget         | <b>×</b> |
|----------------------------------------------------------------------|----------|
| Windows has successfully updated your driver software                |          |
| Windows has finished installing the driver software for this device: |          |
| Linux USB Ethernet/RNDIS Gadget                                      |          |
|                                                                      |          |
|                                                                      | Close    |

Figure 8. Update Driver Software Window – Update Successful

- 9. Click Close.
- 10. Either obtain the DHCP-assigned IP address or manually enter a fixed IP address:
  - To obtain the IP address assigned through DHCP, continue to the <u>Obtain a DHCP-Assigned IP Address</u> section.
  - To manually enter a static (fixed) IP address for the card's network connection, go to the Assign an IP Address Manually section.

**NOTE** By default, the PXGX UPS card requests an IP address through DHCP when connected to a network.

#### **Obtain a DHCP-Assigned IP Address**

**NOTE** If connecting PredictPulse via an Eaton wireless modem, refer to the document <u>Connecting a NetComm Wireless NTC-140W Series Router to an Eaton Network Card</u> rather than this section.

To obtain the IP address through DHCP:

- 1. Ensure the PXGX UPS card is still connected to the computer over the USB cable. Also ensure that the network cable is connected from the PXGX UPS card Ethernet port to the network connection.
- If your Web browser already open to the default IP address, go to <u>Step 3</u>. Otherwise, perform the following:
  - a. Open your Web browser.
  - b. Enter: http://169.254.0.101 for firmware 2.6.0.0 or later, http://192.168.200.101 for earlier firmware versions.
  - c. Log on as administrator.
    - For firmware 2.6.0.5 and higher the username is "admin" and the default password is the card's MAC address (case sensitive with no colons).

For example: Card's MAC address: 00:E0:D8:FF:C0:C4

- Administrator name: admin
- Password: 00E0D8FFC0C4

- For firmware versions older than 2.6.0.5 the default username and password is "admin".
- The PXGS card Web page displays.

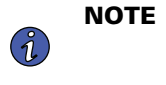

If the system is unresponsive and you cannot make any selections, the browser may be running in compatibility mode. To disable compatibility mode, go to the *Disable Browser Compatibility Mode* section.

3. Select Network from the Configuration menu. The Network page displays (see Figure 9).

#### Figure 9. DHCP Enabled and Name Service Settings

| Power Xpert <sup>®</sup>                                                                                                | 07/30/2015 13:3<br>07/30/2015 09:3<br>CEC 9395 550                                                                                                    | 33:54 UTC<br>33:54 EDT<br>middle unit |
|----------------------------------------------------------------------------------------------------|----------------------------------------------------------------------------------------------------|---------------------------------------|
| Menu 《<br>Device Data -<br>Power Xpert Gateway Card<br>EATON 9395 Distributed Intern<br>UPM 1<br>UPM 2<br>Open Alarms + | Address. The connection tests allow you to test for fin     System Information     System location:     System contact:     Network                                                                   | Your Facility                         |
| Configuration (1) +                                                                                                    | MAC:                                                                                                    | ****                                  |
|                                                                                                    | Automatic Configuration:<br>Manual Configuration<br>IP Address:<br>Netmask:<br>Gateway:<br>IPv6                                                                                                    | DHCP Enabled:                         |
|                                                                                                    | Name Service Settings<br>Use DHCP (when enabled) to get name servers:<br>Name Server #1:<br>Name Server #2:<br>Name Server #3:<br>Use DHCP (when enabled) to get domain name:<br>Domain:<br>Hostname: |                                       |

- 4. Under **IPv4**, the **Automatic Configuration: DHCP Enabled** setting checkbox should be enabled by default. Make sure the checkbox is checked (enabled) before continuing.
- 5. Scroll down to Name Service and expand the selection to update the next two DHCP settings:
  - Check the checkbox (enable) for Use DHCP (when enabled) to get name services.
  - Check the checkbox (enable) for Use DHCP (when enabled) to get domain name.

- 6. Click **Apply**.
- 7. Select Yes for the message, "Do you want to save the Network Configuration?"
- 8. Wait for approximately two minutes for the card to reboot. Initially, all lights will be lit. You will know the card has finished rebooting when only the top light (Status) and the bottom light (Power) remain lit.
- 9. Open a Web browser and type the default IP address (https://169.254.0.101 for firmware 2.6.0.0 or later, http://192.168.200.101 for earlier firmware versions).
- 10. When prompted, log on as administrator.
  - For firmware 2.6.0.5 and higher the username is "admin" and the default password is the card's MAC address (case sensitive with no colons).

For example: Card's MAC address: 00:E0:D8:FF:C0:C4

- Administrator name: admin
- Password: 00E0D8FFC0C4
- For firmware versions older than 2.6.0.5 the default username and password is "admin".
- The PXGX UPS card Web page displays.
- 11. Click **Network** in the menu list.
- 12. Does the IP address display?
  - If yes, uncheck (disable) the DHCP Enabled box and select Apply.

| i | NOTE                  | At this point, the DHCP address is saved as a static IP address.                                |
|---|-----------------------|-------------------------------------------------------------------------------------------------|
| • | lf no, go to<br>card. | <u>Assign an IP Address Manually</u> to manually obtain a static IP address for the PXGX UPS    |
| i | NOTE                  | For detailed information, refer to the<br>Eaton Power Xpert Gateway PXGX UPS Card User's Guide. |

#### Assign an IP Address Manually

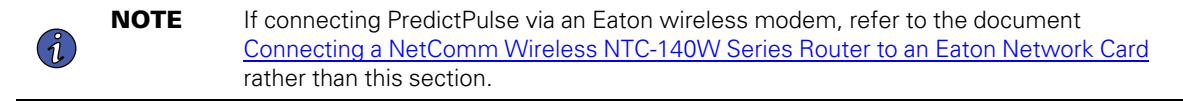

To manually assign a static (fixed) IP address for the card:

- 1. Ensure the PXGX UPS card is still connected over the USB cable and the network cable is connected from the PXGX UPS card Ethernet port to the network connection.
- 2. If your Web browser already open, go to Step 3. Otherwise, perform the following:
  - a. Open your Web browser.
  - b. Enter: http://169.254.0.101 for firmware 2.6.0.0 or later, http://192.168.200.101 for earlier firmware versions.
  - c. Log on as administrator.
    - For firmware 2.6.0.5 and higher the username is "admin" and the default password is the card's MAC address (case sensitive with no colons).

For example: Card's MAC address: 00:E0:D8:FF:C0:C4

- Administrator name: admin
- Password: 00E0D8FFC0C4
- For firmware versions older than 2.6.0.5 the default username and password is "admin".
- The PXGX UPS card Web page displays.
- Go to <u>Step 3</u>.

| i | NOTE |
|---|------|
|---|------|

If the system is unresponsive and you cannot make any selections, the browser may be running in compatibility mode. To disable compatibility mode, go to the <u>Disable Browser Compatibility Mode</u> section.

3. Select Network from the Configuration menu. The Network page displays (see Figure 10).

#### Figure 10. Disable DHCP Setting

| Power Xpert <sup>®</sup><br>GATEWAY                                            |   | 07/30/2015 13:<br>07/30/2015 09:<br>CEC 9395 550                                                                                                    | 34:23 UTC<br>34:23 EDT<br>middle unit             |  |
|--------------------------------------------------------------------------------|---|----------------------------------------------------------------------------------------------------|---------------------------------------------------|--|
| Menu                                                                           | ~ | Overview                                                                                                    |                                                   |  |
| Device Data                                                                    |   |                                                                                                    |                                                   |  |
| Power Xpert Gateway Card     EATON 9395 Distributed Intern     UPM 1     UPM 2 |   | Network This page may be used to change various network configuration items on the gateway. To save the change, Click Discard to cancel any upsaved changes and revert to the values stored in the pateway. Any |                                                   |  |
| Open Alarms                                                                    | + | changes will take effect immediately, so if the IP add                                                                                                    | iress changes you'll need to connect your browser |  |
| Logs                                                                           | ÷ | address. The connection tests allow you to test for fi                                                                                                    | rewall or other connectivity issues.              |  |
| Configuration (1)                                                              | • | System Information                                                                                                    |                                                   |  |
| Documentation                                                                  | + | System location:                                                                                                    | Your Facility                                     |  |
|                                                                                |   | System contact:                                                                                                    | John Smith                                        |  |
|                                                                                |   |                                                                                                    |                                                   |  |
|                                                                                |   | Network                                                                                                    |                                                   |  |
|                                                                                |   | MAC:                                                                                                    | XX:XX:XX:XX:XX                                    |  |
|                                                                                |   | ▲ IPv4                                                                                                    |                                                   |  |
|                                                                                |   | Automatic Configuration:                                                                                                    | DHCP Enabled:                                     |  |
|                                                                                |   | Manual Configuration                                                                                                    |                                                   |  |
|                                                                                |   | IP Address:                                                                                                    | 10.222.23.XXX                                     |  |
|                                                                                |   | Netmask:                                                                                                    | 255.255.255.0                                     |  |
|                                                                                |   | Gateway:                                                                                                    | 10.222.23.XXX                                     |  |
|                                                                                |   |                                                                                                    |                                                   |  |
|                                                                                |   |                                                                                                    |                                                   |  |
|                                                                                |   | ── IPv6                                                                                                    |                                                   |  |
|                                                                                |   |                                                                                                    |                                                   |  |
|                                                                                |   | ─ ▼ Name Service Settings ─────                                                                                                    |                                                   |  |
|                                                                                |   | Actions                                                                                                    |                                                   |  |
|                                                                                |   | Ping Test:                                                                                                    | Test                                              |  |
|                                                                                |   |                                                                                                    |                                                   |  |

4. Uncheck the **DHCP Enabled** checkbox to disable DHCP and allow you to manually configure the IP address.

- Refer to the <u>Installation Checklist</u> section. Enter the IP address, Netmask, and Gateway addresses in the IPv4 > Manual Configuration section.
- 6. Click **Apply**, then click **OK** to confirm.
- 7. Optional: If you are using a host name, or host names, for controlling access to the card:
  - Type the server IP address in the Name Server box. (Up to three IP addresses can be entered.)
  - Click Apply. Click OK to confirm.
- 8. Open a browser and enter the fixed (static) IP address.
- 9. Log on as administrator
  - For firmware 2.6.0.5 and higher the username is "admin" and the default password is the card's MAC address (case sensitive with no colons).

For example: Card's MAC address: 00:E0:D8:FF:C0:C4

- Administrator name: admin
- Password: 00E0D8FFC0C4
- For firmware versions older than 2.6.0.5 the default username and password is "admin".

|   | NOTE | For detailed information, refer to the                |
|---|------|-------------------------------------------------------|
| I |      | Eaton Power Xpert Gateway PXGX UPS Card User's Guide. |

#### **Disable Browser Compatibility Mode**

Browser compatibility allows Web pages designed for older versions to display properly. If data does not display properly on your PXGX UPS card Web page, the browser compatibility mode should be disabled.

To disable the compatibility mode:

- 1. Open your Web browser.
- In the Menu bar select Tools > Compatibility View Settings. The Compatibility View Settings window opens (see <u>Figure 11</u>).

| Compatibility View Settings                                                                                                    | ×                |
|----------------------------------------------------------------------------------------------------|------------------|
| Change Compatibility View Settings                                                                                                    |                  |
| Add this website:                                                                                                    |                  |
|                                                                                                    | Add              |
| Websites you've added to Compatibility View:                                                                                                    |                  |
|                                                                                                    | Remove           |
| <ul> <li>Display intranet sites in Compatibility View</li> <li>Use Microsoft compatibility lists</li> <li>Learn more by reading the <u>Internet Explorer privacy</u></li> </ul> | <u>statement</u> |
|                                                                                                    | Close            |

Figure 11. Compatibility View Settings Window

- 3. Uncheck (disable) the **Display all websites in Compatibility View** checkbox to disable compatibility mode and click **Close**.
- 4. Close and re-open your browser so that the changes take effect.

## Register a PredictPulse Subscription

Predict*Pulse*<sup>™</sup> is a remote monitoring and management subscription service that collects and analyzes data from connected power infrastructure devices, providing Eaton with the insight needed to make recommendations and take action on your behalf. This service has limited availability outside of the United States. For more information go to <u>www.eaton.com/PredictPulse</u> or contact your Eaton service representative.

Login to or create your https://PredictPulseapp.eaton.com account.

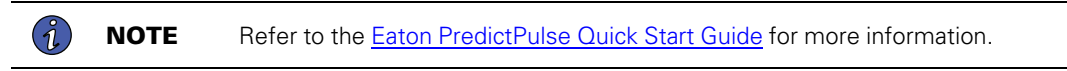

## Verifying and Updating the Firmware Revision

To register an installed PXGX card for PredictPulse:

- 1. Verify the firmware loaded onto your connectivity card is current. Open a browser and navigate to the connectivity card's IP.
- 2. Scroll down on the **Configuration** menu, located in the bottom left, and click on **Firmware** (see Figure 12).

| Power Xpert®           | FAT•N                                     | 01/07/2021 18:31:36 UTC<br>01/07/2021 13:31:36 EST<br>Your Location                                    | Major Alarm - Immediate Attention Required         |
|------------------------|-------------------------------------------|----------------------------------------------------------------------------------------------------|----------------------------------------------------|
| Menu                   | Overview                                  |                                                                                                    |                                                    |
| Device Data            |                                           | System Status:<br>Output State:<br>Percent Full Lod KW:<br>Output KW Hours:<br>Battery Capacity Remail | Off<br>Off<br>0<br>0<br>0<br>0<br>0<br>0<br>0<br>0 |
|                        | EATON 9355                                |                                                                                                    |                                                    |
|                        | Clear grouping Collapse All Configure Ala | m Configure Logging Configure Display                                                                  | Show all parameters                                |
| Onen Alarme (4)        | Name 🔺                                    |                                                                                                    | Value                                              |
|                        | ∃ Alarm - Service Required (1)            |                                                                                                    |                                                    |
| - Open Alarins         | Major Alarm                               |                                                                                                    | true                                               |
|                        | ⇒ Alarm - System Notice (3)               |                                                                                                    |                                                    |
|                        | System Alarm Active                       |                                                                                                    | true                                               |
|                        | System Notice Active                      |                                                                                                    | false                                              |
|                        | Utility Not Present                       |                                                                                                    | false                                              |
|                        | Battery (3)                               |                                                                                                    |                                                    |
|                        | ARM Status                                |                                                                                                    | Charning the Battery String                        |
|                        | Battery Capacity Remaining                |                                                                                                    | 95.8008 percent                                    |
|                        | Battery Time Remaining                    |                                                                                                    | 297 minutes                                        |
| Logs                   | Configuration (Output (2))                |                                                                                                    |                                                    |
| Configuration ( 7 )    | Output VA Rating                          |                                                                                                    | 15000 voll-amperes                                 |
| Configuration (7)      | Output Watts Rating                       |                                                                                                    | 13500 watts                                        |
| FrediciPulse           |                                           |                                                                                                    |                                                    |
| Modbus TCP             | S Energy (1)                              |                                                                                                    | 0 kilowett heure                                   |
| SNMP                   |                                           |                                                                                                    | <u>o Niowatchours</u>                              |
| BACnet/IP              | Identification (7)                        |                                                                                                    |                                                    |
| 🖃 🔄 UPS                | Asset Identification Tag                  |                                                                                                    | Not Set                                            |
| Shutdown Client        | Display Name                              |                                                                                                    | EATON 9355                                         |
| OPS Test and Control   | Model Name                                |                                                                                                    | 9355                                               |
| UPS Scheduled Statiown | Part Number                               |                                                                                                    | KA151110000010                                     |
| Save and Restor        |                                           |                                                                                                    | FB336JBA37                                         |
| - W Firmware           |                                           |                                                                                                    | 1.12                                               |
| Documentation          |                                           |                                                                                                    | EATON                                              |
|                        |                                           |                                                                                                    |                                                    |

Figure 12. Configuration Page

The current network card firmware revision displays (see Figure 13).

Figure 13. Current Firmware Version

| Overview                                            |        |  |  |
|-----------------------------------------------------|--------|--|--|
| - Firmware                                          |        |  |  |
| Current network card firmware version: 2.6.0.21-ups |        |  |  |
| Reboot the network card when complete               |        |  |  |
| Firmware file to upload:                            | Browse |  |  |
|                                                     |        |  |  |

- 3. Open another browser page and navigate to www.eaton.com/networkconnectivity.
- 4. Scroll down and select your appropriate connectivity card.
- 5. Select **Resources** in the gray banner (see Figure 14).

#### Figure 14. Resources Selection

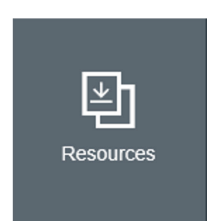

- 6. Scroll down and expand the Software, firmware, and applications section.
- 7. Select the firmware and change history file.
- 8. Choose to Save the file.
- 9. When the file finishes downloading, navigate to your Downloads folder.
- 10. Right click the file and select Extract All.
- 11. Extract the files to your preferred destination.
- 12. Verify if the current revision is greater than that loaded onto your connectivity card.
- 13. If a firmware update is needed, proceed with the following steps, otherwise skip to the <u>Configuring the Connectivity Card for PredictPulse</u> section.

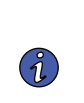

Before updating the firmware, be sure to follow the password behavior and upgrade instructions found in the downloaded firmware file. Upgrading to the latest firmware may change the card's password, and a two step upgrade may be necessary if the card is currently below a certain revision.

14. Select Reboot the network card when complete (see Figure 15).

#### Figure 15. Firmware Reboot

NOTE

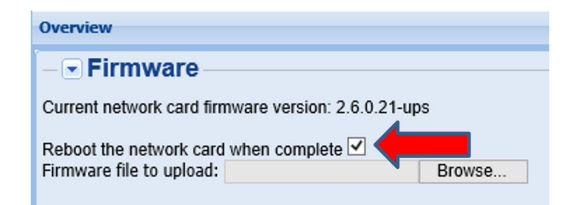

15. Upload the .rom file to your connectivity card. The update can take up to 15 minutes. If the page doesn't automatically refresh after 15 minutes, manually refresh the page.

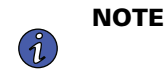

If an error message is received after attempting the upgrade, reboot the card before attempting the upgrade again; see <u>Step 9</u> of the <u>Configuring the Connectivity Card for PredictPulse</u> section for reboot instructions.

#### Configuring the Connectivity Card for PredictPulse

To configure the Connectivity Card:

1. Select E-Mail from the Configuration menu (bottom left). The E-Mail page displays (see Figure 16).

| Power Xpert®                                                                                                    |                                         | 10/09/2018 13:43:<br>10/09/2018 09:43:                                                                                                    | 15 UT(<br>15 ED | С<br>Г                                                                                                    |                         |                                   |
|----------------------------------------------------------------------------------------------------|-----------------------------------------|----------------------------------------------------------------------------------------------------|-----------------|----------------------------------------------------------------------------------------------------|-------------------------|-----------------------------------|
| Menu                                                                                                    | ~                                       | Overview                                                                                                    |                 | ,                                                                                                    |                         | *                                 |
| Device Data                                                                                                    | +                                       | – 🗨 E-Mail                                                                                                    |                 |                                                                                                    |                         |                                   |
| Open Alarms (1)                                                                                                    | +                                       | SMTP server IP/hostname:                                                                                                    |                 | mail.etn.com                                                                                                    | Test SMTP server conner | ction Advanced SMTP configuration |
| Logs                                                                                                    | +                                       | Event triggers for all recipients:                                                                                                    | 27              | Configure                                                                                                    |                         |                                   |
| Configuration                                                                                                    | Ξ                                       | Recipient:                                                                                                    | ~               | 03: monitor@v2.pwmonitor ¥                                                                                                    |                         |                                   |
| Essential Configuration Tasks     Concess Control     Betwork     Petwork     DeterTime     DeterTime     DeterTime     PredictPuse     E-Mail     Modbus Sertal     Modbus StrcP     SNMP     BAChevIP | < · · · · · · · · · · · · · · · · · · · | Recipient Settings Send on event active: Send on event clear: Attach vent log file to event e-mails: Attach 10 file to event e-mails: Attach 10 file to event e-mails: Send periodic status e-mails: Days between periodic status e-mails: Time of the day (gateway time) for periodic status e-mail (HH:MM): To: |                 | V<br>V<br>V<br>I<br>\$<br>\$<br>\$<br>\$<br>0<br>\$<br>\$<br>\$<br>\$<br>\$<br>\$<br>\$<br>\$<br>\$<br>\$<br>\$<br>\$<br>\$<br>\$ |                         |                                   |
| Cocumentation                                                                                                    | +)                                      | Apply Discard                                                                                                    |                 |                                                                                                    |                         |                                   |

Figure 16. PredictPulse Configuration E-Mail

- Verify that the SMTP server IP/hostname name is correct. Note that *mail.etn.com* shown in is only an example; the site SMTP server IP/hostname should be used (for the wireless modem/router use *mail. eaton.com*).
- 3. Click **Test SMTP server connection**. A new browser window or tab opens displaying the test results. At the bottom of the results, verify "*Email successfully sent...*" is displayed, then close the window or tab.

#### Figure 17. E-mail Connection Test

Testing the SMTP connection (note: this may take a while to fail)

```
. . . (debug lines removed) . . .
Email successfully sent : 250 <<u>1607017567.427936.9391@PowerXpert-00-20-85-F1-
83-D4</u>> [<u>InternalId</u>=483113704] Queued mail for delivery
monitor@v2.pwmonitor.com: 250 Recipient OK
```

end <u>sendOnce(</u>)

Info: Exiting...

If the results are unsuccessful, verify the Network settings from the **Configuration** menu.

 In the Recipient Settings section of the E-Mail page, verify that the checkboxes for recipient monitor@v2.pwmonitor.com are setup as shown. If not, add this recipient and setup as shown in <u>Figure 16</u>. If using an Eaton Wireless Modem, ensure no non-Eaton addresses are listed. Click Apply after making any changes.

Set the **Days between periodic status emails** to 1 and enter a time of the day in the appropriate boxes.

 Click Configure below the SMTP server IP/hostname to display the E-Mail Event Trigger Configuration page (see Figure 18). Verify that some or all alarms are checked. At least one alarm must be selected for PredictPulse to receive all pertinent data. Scroll to the bottom of the page and click Apply after making any changes.

Figure 18. E-Mail Event Trigger Configuration

| Power Xpert®                  | 10/03/2018<br>10/03/2018<br>RPO - CEC        | 13:26:29 UTC<br>09:26:29 EDT System Notice Active<br>9:39:0##1 |
|-------------------------------|----------------------------------------------|----------------------------------------------------------------|
| Menu                          | Overview                                     |                                                                |
| Device Data                   | - E-mail Event Trigger Configurati           | ion -                                                          |
| Power Xpert Gateway UPS Card  | Select All De-select All Test Event E-Mail   |                                                                |
| Environmental Monitoring Prob | C EATON 9390/Automatic Shutdown Pending      | C EATON 9390/Automatic Startup Pending                         |
|                               | C EATON 9390/Battery Current Limit           | C EATON 9390/Battery Disconnected                              |
|                               | Z EATON 9390/Battery Test Failed             | C EATON 9390/Battery Test in Progress                          |
|                               | ZEATON 9390/Battery Totally Discharged       | C EATON 9390/Battery Voltage High                              |
|                               | Z EATON 9390/Battery Voltage Low             | C EATON 9390/Building Alarm 1                                  |
| Oran Alarma (1)               | Z EATON 9390/Building Alarm 2                | EATON 9390/Building Alarm 3                                    |
|                               | Z EATON 9390/Building Alarm 4                | EATON 9390/Building Alarm 5                                    |
| Open Alarms                   | Z EATON 9390/Building Alarm 6                | V EATON 9390/Bypass AC Over Voltage                            |
|                               | Z EATON 9390/Bypass AC Under Voltage         | V EATON 9390/Bypass Phase Rotation                             |
|                               | Z EATON 9390/Bypass Source Out Of Tolerance  | V EATON 9390/Bypass Under Or Over Frequency                    |
|                               | EATON 9390/Cancel Power Off                  | C EATON 9390/Cancel Power On                                   |
|                               | Z EATON 9390/Charger Over Voltage Or Current | C EATON 9390/Charger Tripped                                   |
|                               | Z EATON 9390/Check Battery                   | EATON 9390/Check Battery Switchgear                            |
|                               | Z EATON 9390/Check Bypass                    | EATON 9390/Check Bypass Switchgear                             |

- 6. Click **Test Event Email** at the top of the page to send a test e-mail to all recipients in the recipient list. A progress message will appear. Each recipient should receive a test email within one to two minutes. If no test email is received, verify the Network settings from the **Configuration** menu and/or verify external relay is enabled for the card's IP.
- 7. Navigate to the Date/Time page from the Configuration menu (see Figure 19).
  - a. <u>If an NTP server is available</u>, verify **Synchronize with NTP server(s)** is checked, then enter the time server name or IP address.
  - b. <u>If no time server is available</u>, but the connectivity card has internet access, use one of the public time servers from <u>pool.ntp.org</u>.
  - c. <u>If using the wireless modem provided by Eaton</u>, use **192.168.1.1** for the NTP server IP address #1. (Ensure the modem is configured for NTP.)
  - d. <u>If an NTP server is not available or the correct time is not displayed</u> in the black banner at the top of the card GUI within two minutes of setting the NTP, choose **Set date/time from PC clock**.
  - e. Ensure the correct time zone under Time zone for logs, email, and connected device is selected.
  - f. Click Apply after making any changes.

| ← → <a></a> http://1022223219/content/ |                                                                                                    |                                                                                                    | ♥ C Search          | © א 🛧 א פ                           |
|----------------------------------------|----------------------------------------------------------------------------------------------------|----------------------------------------------------------------------------------------------------|---------------------|-------------------------------------|
| *                                      |                                                                                                    |                                                                                                    |                     |                                     |
| Power Xpert®                           | 01/18/2019 1:<br>01/18/2019 0:<br>01/18/2019 0:<br>RPO - CEC -                                                                                                    | 1:47:11 UTC<br>0:47:11 EST Output AC Under Voltage<br>390 #1                                                                       |                     |                                     |
| Menu                                   | Overview                                                                                                    |                                                                                                    |                     | *                                   |
| Device Data                            | Date/Time     Synchronice with NTP server(s)     If DHCP is enabled, this checkbox allows the NTP s     NTP server IP address #1:     NTP server IP address #2:     NTP server IP address #2:     Set dataRtime from PC clock (will convert to UTC):     Set dataRtime manually (will convert to UTC):     Locate     Date format for logs: | ervers to be retrieved via DHCP:<br>#p1 db.com<br>#p3 db.com<br>#p3 db.com<br>#p3 db.com<br>2019-01-18 	[09:48:45 ]]<br>mm/dd/yyyy | v                   |                                     |
|                                        | Time zone for logs, e-mail, and connected device:                                                                                                    | [GMT -05:00] Eastern Time (US & Canada)                                                                                            | ~                   |                                     |
| Logs (+                                | Locale:                                                                                                    | Fahrenheit<br>Browser Default                                                                                                    | *<br>*              |                                     |
| Configuration (3)                      | Apply Decard                                                                                                    |                                                                                                    |                     |                                     |
|                                        |                                                                                                    | 3rd Party Licensing                                                                                                    | Copyright 2015 East | on Corporation, All Rights Reserved |

#### Figure 19. Date/Time Selection

8. Run the PredictPulse Activation wizard from your https://PredictPulseapp.eaton.com account.

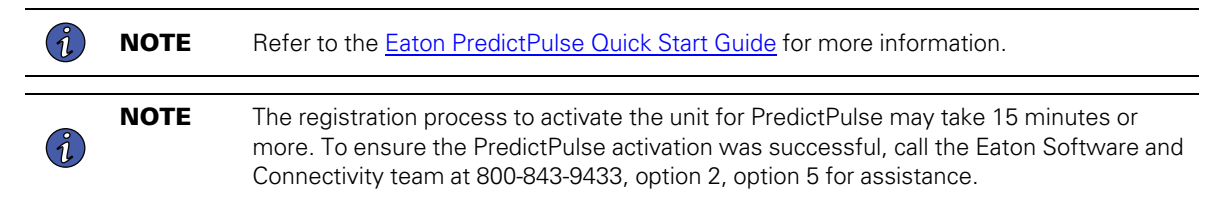

 If any changes were made to the connectivity card after activating PredictPulse, reset the card by clicking **Reboot Now** at the bottom of the **Network** page (see <u>Figure 20</u>). The card will take two to three minutes to reboot.

### Figure 20. Reboot Selection

|                                                                                                    | tent/                                                                                                    | - C Search D - A ★ 🕸 😶                                |
|----------------------------------------------------------------------------------------------------|----------------------------------------------------------------------------------------------------|-------------------------------------------------------|
| <b>;</b>                                                                                                    |                                                                                                    |                                                       |
| Power Xpert®                                                                                                    | FAT•N                                                                                                    | 02092019 17.46.03 UTC<br>02092019 12.46.03 EST<br>RPO |
| Menu (c) Device Data (<br>Device Data (<br>) CPATON SOM Mini-Stot Cand<br>(C) CPAT 1<br>(C) UPA 2<br>(C) UPA 2<br>(C) UPA | Overview           MAC:         00:20:85:F1:00:FB           IPv4         Automatic Configuration:           PAddress:         10:22:23:23           Netmask:         10:22:23:248           Gateway:         10:22:23:248           Link-Local Address:         fe0::220:65ff:fd1:fb/64           Static Address:         fe0::220:65ff:fd1:fb/64 |                                                       |
| Logs  Configuration Configuration Configurat                                                                                                    | Name Service     Syslog     Actions Ping Test: HTTP of test: Reboot Nov Apply Decard                                                                                                    | Tet<br>Tet                                            |

NOTE

If any assistance is needed to perform the actions listed above, the Eaton Software and Connectivity team can remotely walk you through this process. The Connectivity team can be reached Monday-Friday, 8am-6pm est at 800-843-9433, option 2, option 5.

## PredictPulse Remote Monitoring Activation Completion Checklist

- <u>https://PredictPulseapp.eaton.com</u> account enrollment complete
- PredictPulse compatible network connectivity card installed
- Connectivity card upgraded to latest firmware
- Connectivity card configured for PredictPulse
- Environmental Monitoring Probe connected
- PredictPulse activation wizard run from <a href="https://PredictPulseapp.eaton.com">https://PredictPulseapp.eaton.com</a> account
- Call placed to Eaton Software and Connectivity team, 800-843-9433, option 2, option 5 to confirm portal activation and communication receipt

#### Modem Use Only

- Universal Accessory Power kit installed (if no UPS protected outlet is available for the modem and/or network switch to plug into. Must be installed by an Eaton technician, contact your Eaton service representative for a quote)
- Network switch installed (if multiple UPS are connected to the same modem) (see page two of <u>Connecting a NetComm Wireless NTC-140W Series Router to an Eaton Network Card</u>)
- Modem NTP configured (see page six of <u>Connecting a NetComm Wireless NTC-140W Series Router to an Eaton Network Card</u>)
- PredictPulse activation wizard run from modem connection (see page nine of <u>Connecting a NetComm Wireless NTC-140W Series Router to an Eaton Network Card</u>)

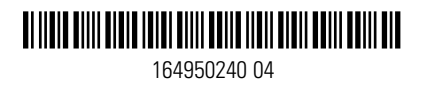